## WEB出願について (中学校の先生方用)

※画面イメージは実際の画面と異なる場合があります。

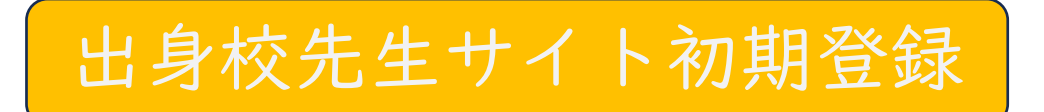

※出身校 | 校につき | 回、下記の初期登録・申請が必要となります。(※ | | 月中にお願いします)
※登録したアカウントは同時ログイン可能です。
※出願先ごとにアカウントの登録が必要です。(同じメールアドレスの使用が可能です。)
他校ですでに登録済の先生はスライド10をご覧ください。

①本校ホームページ「WEB出願バナー」より、「中学校の先生方はこちら」を選択します。

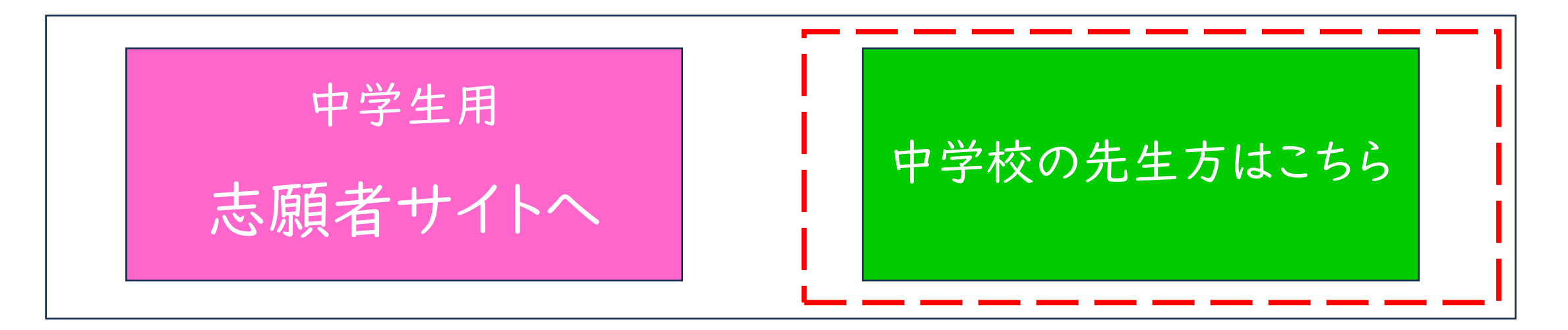

#### ②「(A)初期登録をされる先生方」を選択します。

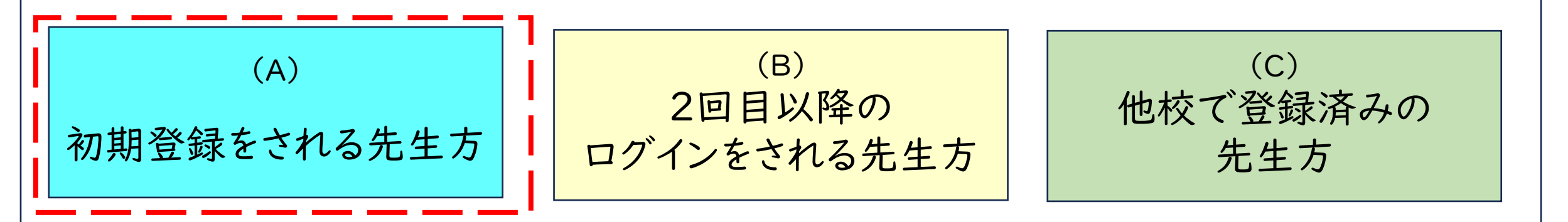

③「新規登録」を選択し、メールアドレスを入力し、送信します。

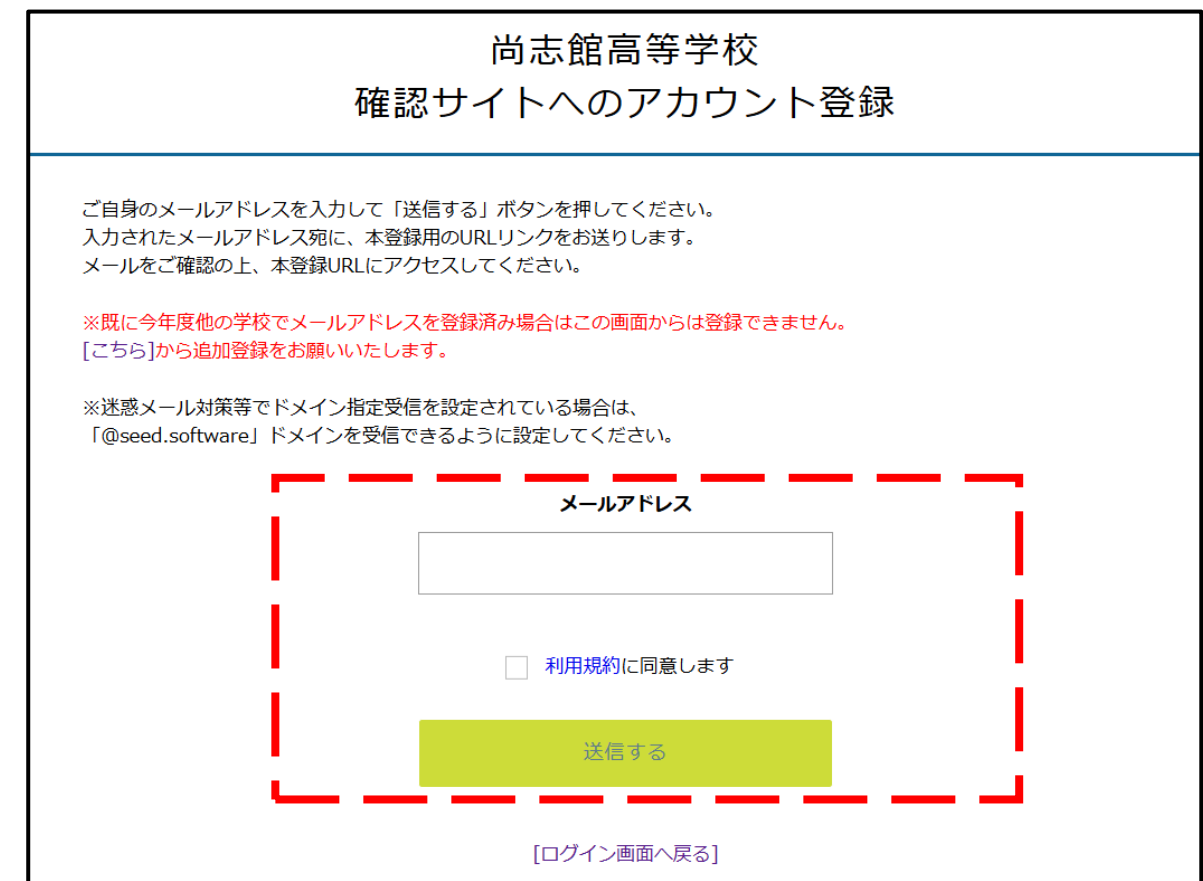

# ④入力されたアドレスに、「本登録URLのお知らせ」メールが届きます。 メールに記載のURLを選択し、「次へ」に進みます。 ※迷惑メール設定をされている場合は「@seed.software」をドメイン受信できるように 設定してください。

| [プラスシード確認サイト] 尚志館高等学校 本登録URLのお知らせ                                                               |
|-------------------------------------------------------------------------------------------------|
| PS PLUS SEED <no-reply@seed.software><br/>宛先 kou326@outlook.jp</no-reply@seed.software>         |
| ※このメールは WEB 出願システム「プラスシード確認サイト」から自動送信しています。                                                     |
| 尚志館高等学校 確認サイトへの仮登録が完了しました。                                                                      |
| 下記に記載されている URL から、本登録のお手続きをお願いいたします。                                                            |
| https://seed.software/teacher/mail_auth_complete?token=aec2e0c0925fe4e1cec83635f34a56e47af9458; |
| ※60 分以内に URL をクリックされない場合、URL か無効になります。                                                          |
| その場合は、再度仮登録を行ってください。                                                                            |
| ※このメールはシステムより自動送信されています。                                                                        |
| こちらのメールにご返信いただいてもご連絡できませんので、ご了承ください。                                                            |
| WFB 出願システム「プラスシード確認サイト」                                                                         |
| 運営会社: モチベーションワークス株式会社                                                                           |

#### ⑤画面に表示されている項目を入力し、「登録する」を選択します。 ※アカウントは1学校あたり1名まで登録可能です。(同時ログインができます。)

|                          | アカウント登録                                     | パスワード ※                      |
|--------------------------|---------------------------------------------|------------------------------|
| 1学校<br>3学4               | 交あたり1アカウントのみ登録が可能です。<br>年主任の先生の名前を入力してください。 | (半角英数8文字以上)<br>パスワード (確認用) ※ |
| <b>申請先学校</b><br>尚志館高等学校  |                                             | (半角英数8文字以上)                  |
| <b>中学校名 ※</b>            |                                             | 登録する                         |
| ▲ 「「」」 ※選択肢の中に無い場合は申請先学校 | へお問い合わせください。                                |                              |
| 先生氏名(姓) 💥                | 先生氏名(名) 💥                                   |                              |
| 氏名(姓)                    | 氏名(名)                                       |                              |
| ふりがな(姓) 💥                | ふりがな(名) 💥                                   |                              |
| ふりがな(姓)                  | ふりがな(名)                                     |                              |
| 、<br>※3学年主任の先生の名前を入力してく  |                                             |                              |

5

#### ⑥ログインすると下図のような画面が表示されます。 (出身校名に間違いがないかご確認ください。)

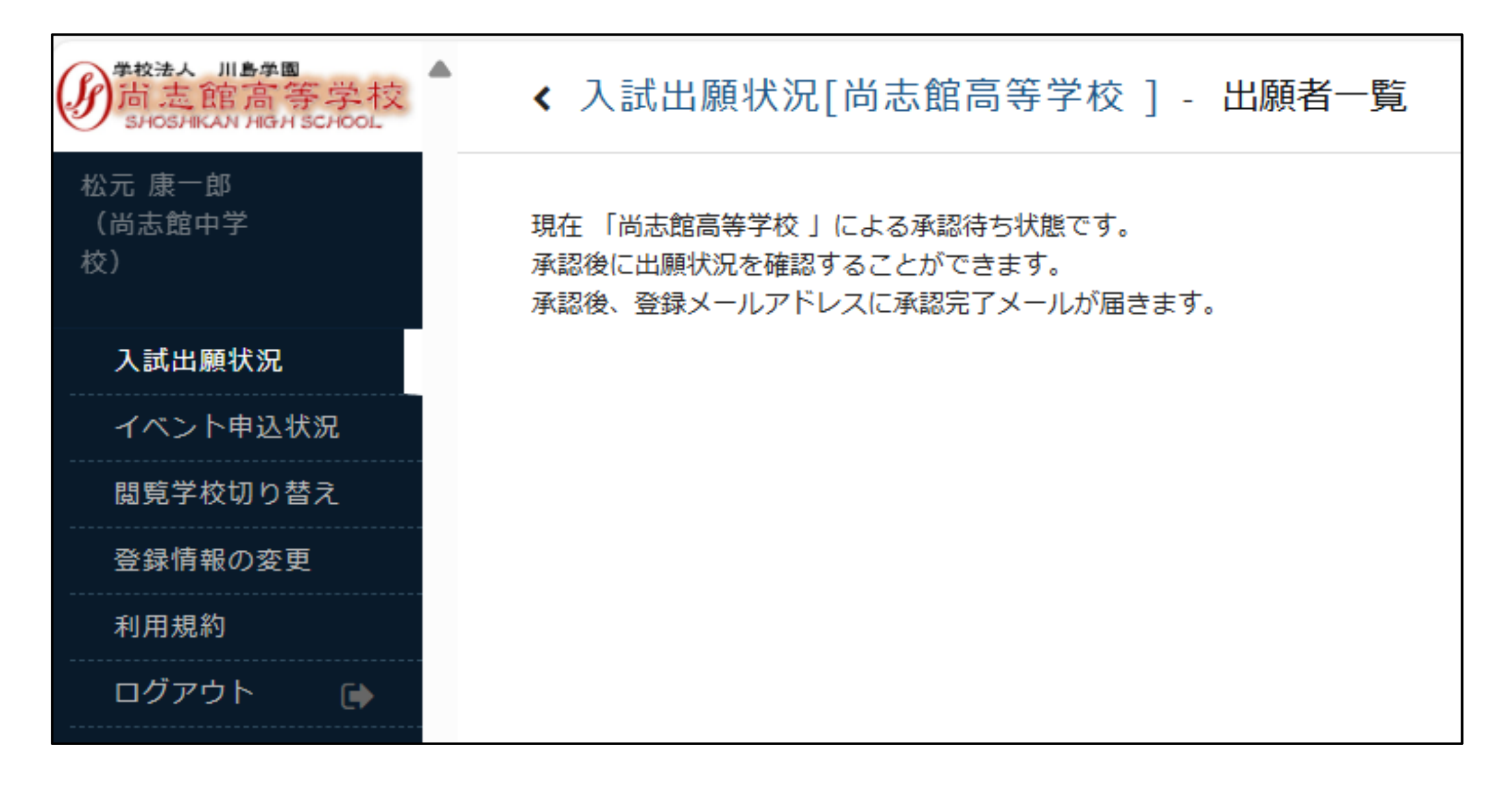

### ⑦本校にて承認後、登録いただいているアドレスに、「出願確認アカウント承認のお知らせ」メールが届きます。

「プラスシード確認サイトトアカウント承認のお知らせ PLUS SEED <no-reply@seed.software> PS 宛先 kou326@outlook.jp ※このメールは WEB 出願システム「プラスシード確認サイト」から自動送信しています。 尚志館高等学校 による確認アカウントの承認が完了しました。 以降、自校の生徒の出願状況等の確認を行うことが可能です。 ログインはこちら https://seed.software/teacher/login?school\_code=shoshikan こちらのメールは送信専用のため ご返信いただいてもご連絡できませんのでご了承ください。 WEB 出願システム「プラスシード確認サイト」 運営会社: モチベーションワークス株式会社

#### ⑧ログイン後の画面です。

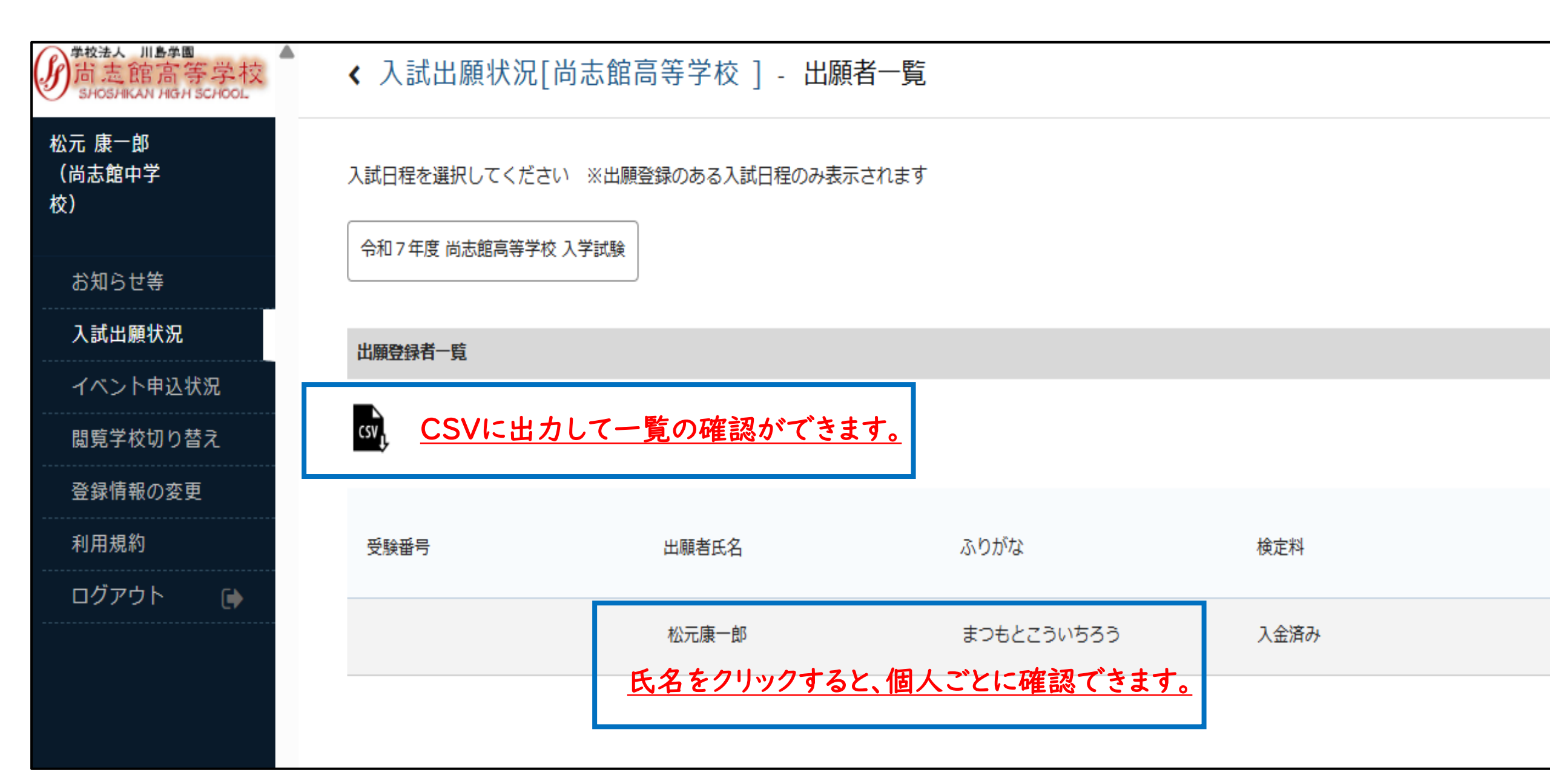

※一覧確認の例です。

※個人ごとの確認の例です。

|   | А    | В                    | С                    | D      | E      | F  | G        | Н     |
|---|------|----------------------|----------------------|--------|--------|----|----------|-------|
| 1 | 受験番号 | 出 <mark>願</mark> 者氏名 | 出 <mark>願</mark> 者氏名 | ふりがな(* | ふりがな(& | 性別 | 郵便番号     | 住所    |
| 2 |      | 松元                   | 康一郎                  | まつもと   | こういちろ  | 男性 | 899-7104 | 鹿児島県志 |
| 3 |      |                      |                      |        |        |    |          |       |
| 4 |      |                      |                      |        |        |    |          |       |

| 出願登録内容             |                        |     |
|--------------------|------------------------|-----|
| THE A THE O        |                        |     |
| 受験 <b>益</b> 号      | 後ほど目動で受験番号か設定されます      |     |
| 受験生氏名              | 松元 康一郎                 |     |
| ふりがな               | まつもと こういちろう            |     |
| 性別                 | 男性                     |     |
| 生年月日               | 昭和64年1月1日              |     |
|                    | 〒899-7104              |     |
| 住所                 | 鹿児島県志布志市志布志町安楽<br>6200 |     |
| 電話番号               | 090-7153-9782          |     |
| 中学校                | 尚志館中学校                 |     |
| 組                  | 1 組                    |     |
| 番号                 | 1番                     |     |
| 卒業見込・卒業            | 卒業見込                   |     |
| 受験生氏名の常用外漢字の<br>有無 | いいえ                    |     |
| 試験会場               | 本校                     |     |
| 第一志望               | 特進科                    |     |
| 第二志望               | 普通科                    |     |
| 専願・併願              | 第二志望も専願                | 1 L |

| 番号                 |              |
|--------------------|--------------|
| 卒業見込・卒業            | 卒業見込         |
| 受験生氏名の常用外漢字の<br>有無 | いいえ          |
| 試験会場               | 本校           |
| 第一志望               | 特進科          |
| 第二志望               | 普通科          |
| 専願・併願              | 第二志望も専願      |
| 保護者氏名              | 尚志館 一郎       |
| 続柄                 | Ŷ            |
| 緊急連絡先              | 099-472-1318 |

| 検定料の支払状況 |                                |  |  |  |
|----------|--------------------------------|--|--|--|
|          |                                |  |  |  |
| 決済方法     | ペイジー                           |  |  |  |
| 支払金額     | 令和7年度入学試験検定料(テスト用) 10,363円(税込) |  |  |  |
| 支払い状況    | 支払済み<br>支払日時:2024年9月26日 12時03分 |  |  |  |
|          |                                |  |  |  |

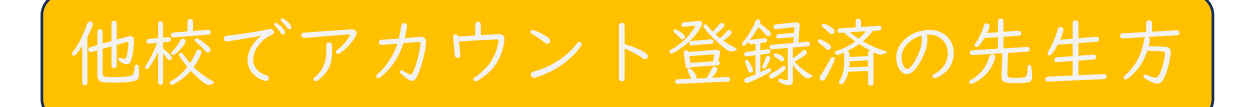

#### ①本校ホームページ「WEB出願バナー」より、「中学校の先生方はこちら」を選択します。

10

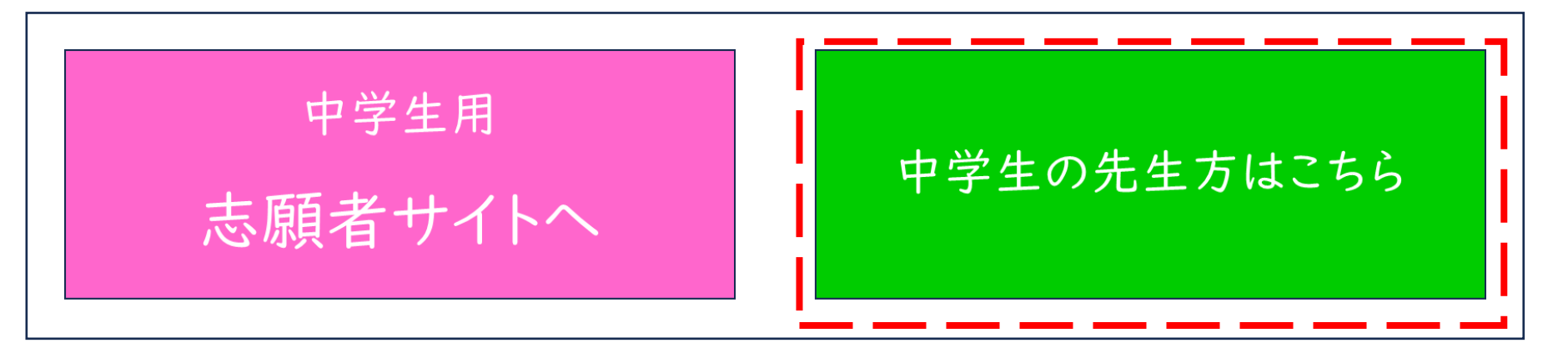

#### ②「他校で登録済みの先生方」を選択します。

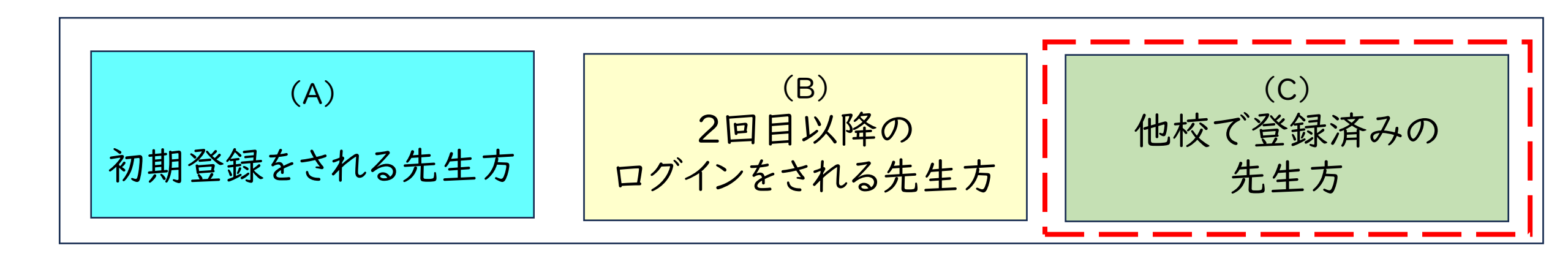

#### ③メールアドレスを入力し、送信します。

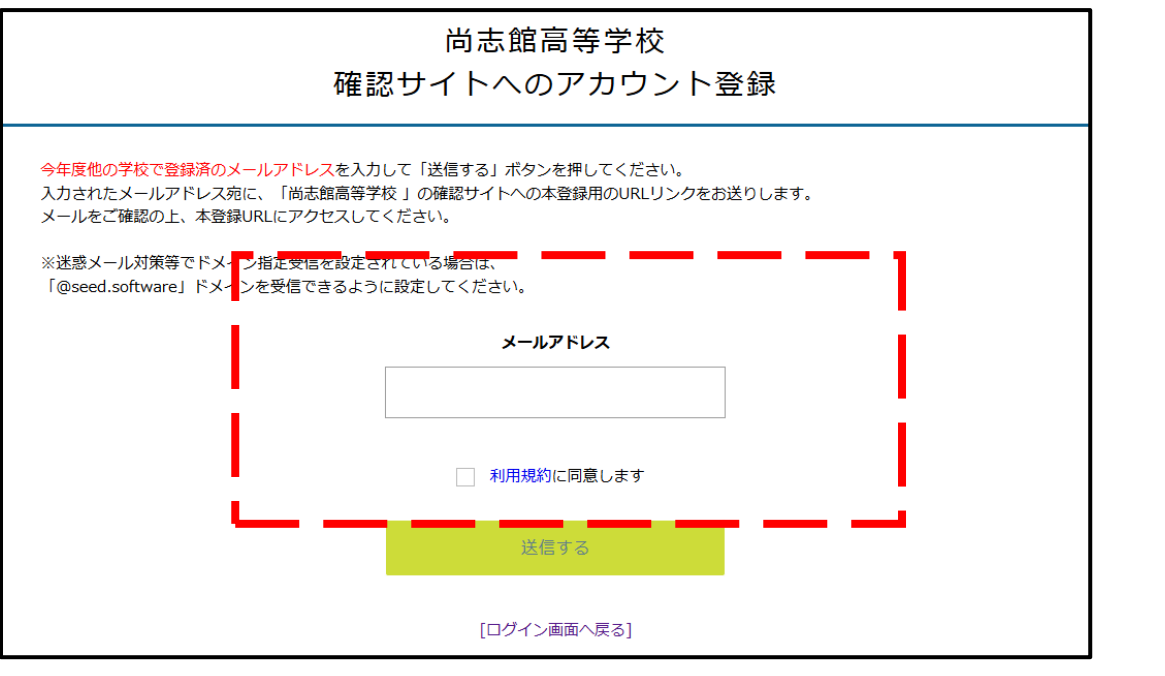

### ④入力されたアドレスに、「本登録URLのお知らせ」 メールが届きます。メールに記載のURLを選択し、 「次へ」に進みます。

| [プラスシード確認サイト] 尚志館高等学校 本登録URLのお知らせ                                                                                                    |
|----------------------------------------------------------------------------------------------------|
| PS PLUS SEED <no-reply@seed.software><br/>宛先 kou326@outlook.jp</no-reply@seed.software>                                                                             |
| ※このメールは WEB 出願システム「プラスシード確認サイト」から自動送信しています。                                                                                                    |
| 尚志館高等学校 確認サイトへの仮登録が完了しました。                                                                                                    |
| 下記に記載されている URL から、本登録のお手続きをお願いいたします。                                                                                                    |
| <u>https://seed.software/teacher/mail_auth_complete?token=0ba3e0b80e999ed0538d42a18895e8f36ae</u><br>※60 分以内に URL をクリックされない場合、URL が無効になります。<br>その場合は、再度仮登録を行ってください。 |
| ※このメールはシステムより自動送信されています。<br>こちらのメールにご返信いただいてもご連絡できませんので、ご了承ください。                                                                                                    |

#### ⑤画面に表示されている項目を入力し、「登録する」を選択します。 ※アカウントは1学校あたり1名まで登録可能です。(同時ログインができます。)

12

|                                                 | アカウント登録                                                | パスワード 💥       |             |
|-------------------------------------------------|--------------------------------------------------------|---------------|-------------|
| 1学校<br>3学4                                      | <sup>交あたり1アカウントのみ登録が可能です。</sup><br>年主任の先生の名前を入力してください。 | パスワード (確認用) ※ | (半角英数8文字以上) |
| <b>申請先学校</b><br>尚志館高等学校<br><b>中学校名 ※</b><br>▼地区 |                                                        | 登録する          | (半角英数8文字以上) |
| ※選択版の中に無い場合は申請元手校/<br>先生氏名(姓) ※                 | 先生氏名(名) ※                                              |               |             |
| 氏名(姓)                                           | 氏名(名)                                                  |               |             |
| ふりがな(姓) ※                                       | ふりがな(名) ※                                              |               |             |
| ふりがな(姓)                                         | ふりがな(名)                                                |               |             |
| 、<br>※3学年主任の先生の名前を入力してく                         | 、ださい。                                                  |               |             |

#### ⑥ログイン後、閲覧学校切り替え→学校名の横にある「ログインする」をクリックすると、 他校へのログインが可能になります。

13

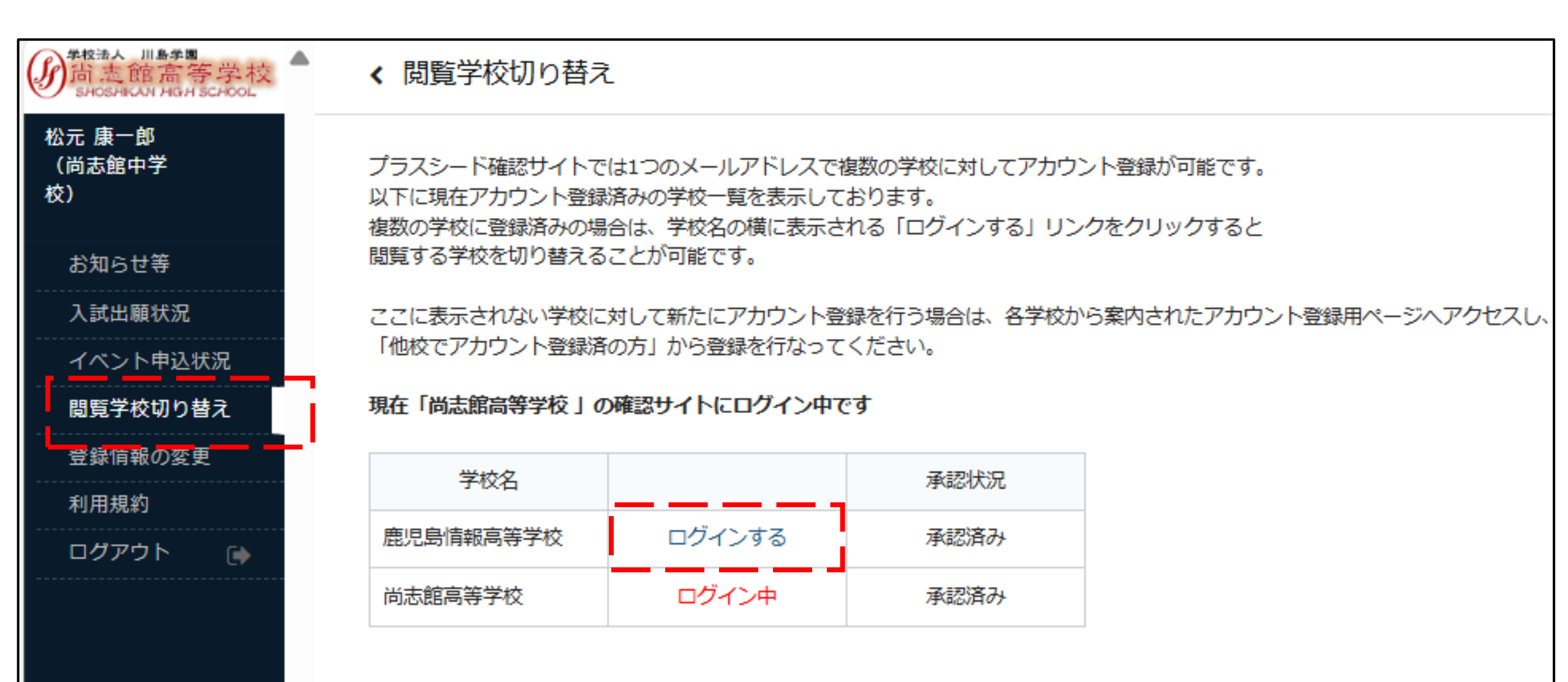